### **12c NON-CONTAINER DATABASE TO 19c PLUGGABLE DATABASE**

# $\mathsf{CLONE} \rightarrow \mathsf{UPGRADE} \rightarrow \mathsf{CONVERT}$

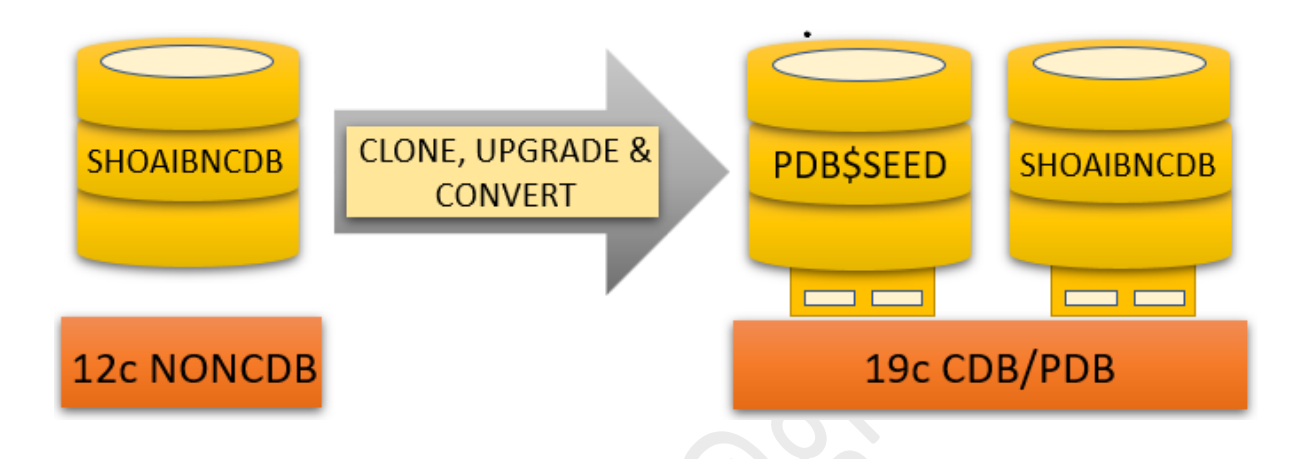

In this article we are converting a 12c non-container oracle database to 19c container database using cloning a REMOTE NONCDB. With this there is an oracle version change from 12c to 19c, so we will upgrade the database and then convert to pluggable database.

### OUR TESTING ENVIRONMENT

For this upgrade I have prepared a virtual machine using (oracle virtual box) and Installed RedHat Enterprise Linux 7.9 on which Oracle 12c non-container database and oracle 19c container database is running.

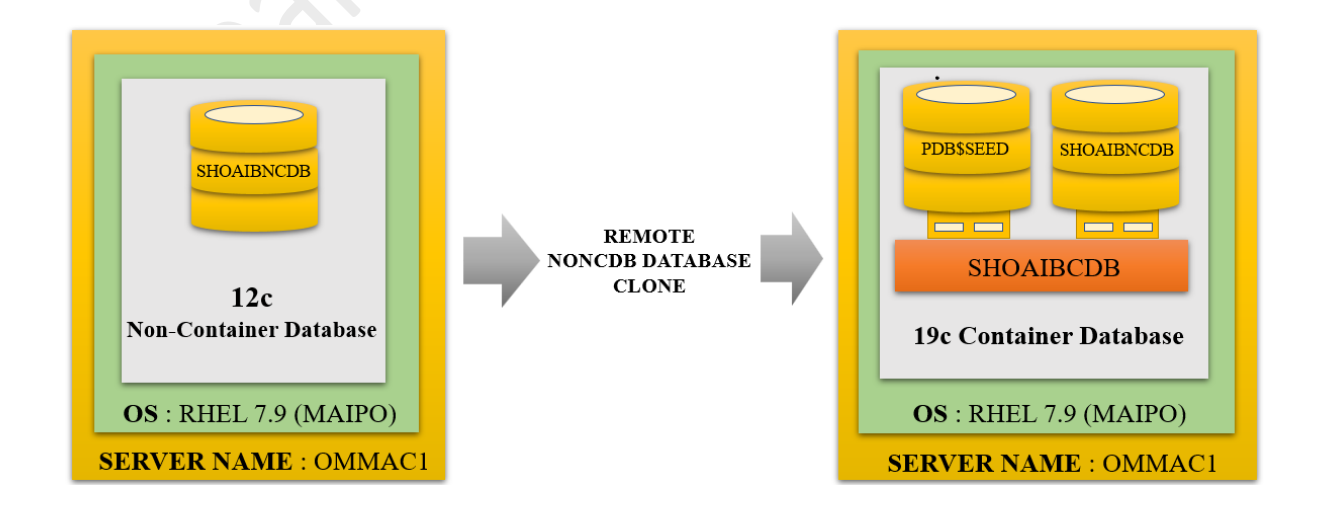

CLONE UPGRADE CONVERT 12c NONCDB TO 19c PDB

MOHAMMAD SHOAIB ANSARI Page **1** of **13** 

### **HIGH LEVEL STEPS:**

- CONNECT TO REMOTE 12c NON-CDB (SHOAIBNCDB) DATABASE
- PREPARE REMOTE 12c NON-CDB (SHOAIBNCDB) DATABASE FOR CLONING
  - a. CREATE USER
- ON REMOTE 12c NON-CDB (SHOAIBNCDB) DATABASE
  - a. CHECK DATAFILE LOCATION
- ON REMOTE 12c NON-CDB (SHOAIBNCDB) DATABASE
  - a. OPEN TO READ ONLY
- ON REMOTE NON-CDB (SHOAIBNCDB) DATABASE
  - a. CHECK LISTENER STATUS
- FROM 19c ORACLE HOME
  - a. CREATE TNSNAMES POINTING TO REMOTE 12c NON-CDB (SHOAIBNCDB)
  - b. CHECK TNSPING TO REMOTE 12c NON-CDB (SHOAIBNCDB) DATABASE
- CONNECT TO 19c CDB (SHOAIBCDB) DATABASE
  - a. CREATE DBLINK TO 12c NON-CDB (SHOAIBNCDB) DATABASE
  - b. CREATE PDB (SHOAIBNCDB) USING ABOVE DBLINK
  - c. CHECK NEW PDB (SHOAIBNCDB) STATUS
  - d. OPEN PDB (SHOAIBNCDB) IN MIGRATE MODE
- FROM 19c ORACLE HOME
  - a. UPGRADE NEW PDB (SHOAIBNCDB)
- CONNECT TO 19c PDB (SHOAIBNCDB)
  - a. RUN NONCDB\_TO\_PDB.SQL SCRIPT
  - b. CHECK 19c CDB PDB (SHOAIBNCDB) FINAL STATUS

# 12c NON-CONTAINER DATABASE TO 19c PLUGGABLE DATABASE $CLONE \rightarrow UPGRADE \rightarrow CONVERT$

#### 1. CONNECT TO REMOTE 12c NON-CDB (SHOAIBNCDB) DATABASE

#### SELECT NAME, OPEN\_MODE, DATABASE\_ROLE, CDB FROM V\$DATABASE;

[oracle@OMmac1 ~]\$ 12ce [oracle@OMmac1 ~]\$ . oraenv ORACLE SID = [SHOAIBNCD] ? The Oracle base remains unchanged with value /u01/app/oracle [oracle@OMmac1 ~]\$ sqlplus "/ as sysdba" SQL\*Plus: Release 12.2.0.1.0 Production on Mon May 30 18:39:53 2022 Copyright (c) 1982, 2016, Oracle. All rights reserved. Connected to: Oracle Database 12c Enterprise Edition Release 12.2.0.1.0 - 64bit Production SYS@SHOAIBNCD 30-MAY-22>select name,open mode,database role,cdb from v\$database; NAME OPEN MODE DATABASE ROLE CDB

SHOAIBNC READ WRITE PRIMARY NO

SYS@SHOAIBNCD 30-MAY-22>

#### 2. PREPARE REMOTE 12c NON-CDB (SHOAIBNCDB) DATABASE FOR CLONING - CREATE USER

**CREATE USER USER4CLONE IDENTIFIED BY USER4CLONE;** GRANT CREATE SESSION, CREATE PLUGGABLE DATABASE TO USER4CLONE;

SYS@SHOAIBNCD 30-MAY-22>select name,open mode,database role,cdb from v\$database;

| NAME     | OPEN_MODE  | DATABASE_ROLE | CDB |
|----------|------------|---------------|-----|
|          |            |               |     |
| SHOAIBNC | READ WRITE | PRIMARY       | NO  |

SYS@SHOAIBNCD 30-MAY-22>CREATE USER USER4CLONE IDENTIFIED BY USER4CLONE;

User created.

SYS@SHOAIBNCD 30-MAY-22>GRANT CREATE SESSION, CREATE PLUGGABLE DATABASE TO USER4CLONE;

Grant succeeded.

SYS@SHOAIBNCD 30-MAY-22>

CLONE UPGRADE CONVERT 12c NONCDB TO 19c PDB

MOHAMMAD SHOAIB ANSARI Page **3** of **13** 

#### 3. ON REMOTE 12c NON-CDB (SHOAIBNCDB) DATABASE - CHECK DATAFILE LOCATION

#### SELECT NAME FROM V\$DATAFILE;

SYS@SHOAIBNCD 30-MAY-22>

SYS@SHOAIBNCD 30-MAY-22>select name,open\_mode,database\_role,cdb from v\$database;

 NAME
 OPEN\_MODE
 DATABASE\_ROLE
 CDB

 SHOAIBNC
 READ ONLY
 PRIMARY
 NO

SYS@SHOAIBNCD 30-MAY-22>select name from v\$datafile;

NAME

/u01/app/oracle/oradata/SHOAIBNCD/system01.dbf /u01/app/oracle/oradata/SHOAIBNCD/sysaux01.dbf /u01/app/oracle/oradata/SHOAIBNCD/undotbs01.dbf /u01/app/oracle/oradata/SHOAIBNCD/users01.dbf

SYS@SHOAIBNCD 30-MAY-22>

#### 4. OPEN REMOTE 12c NON-CDB (SHOAIBNCDB) DATABASE - TO READ ONLY

SHUTDOWN IMMEDIATE STARTUP MOUNT ALTER DATABASE OPEN READ ONLY; SELECT NAME, OPEN\_MODE, DATABASE\_ROLE, CDB FROM V\$DATABASE;

SYS@SHOAIBNCD 30-MAY-22>shutdown immediate Database closed. Database dismounted. ORACLE instance shut down. SYS@SHOAIBNCD 30-MAY-22> SYS@SHOAIBNCD 30-MAY-22>startup mount ORACLE instance started.

Total System Global Area 3623878656 bytes Fixed Size 8627008 bytes Variable Size 838864064 bytes Database Buffers 2768240640 bytes Redo Buffers 8146944 bytes Database mounted. SYS@SHOAIBNCD 30-MAY-22> SYS@SHOAIBNCD 30-MAY-22>alter database open read only;

Database altered.

SYS@SHOAIBNCD 30-MAY-22>select name,open\_mode,database\_role,cdb from v\$database;

| NAME     | OPEN_MODE | DATABASE_ROLE | CDB |
|----------|-----------|---------------|-----|
|          |           |               |     |
| SHOAIBNC | READ ONLY | PRIMARY       | NO  |

SYS@SHOAIBNCD 30-MAY-22>

CLONE UPGRADE CONVERT 12c NONCDB TO 19c PDB

MOHAMMAD SHOAIB ANSARI Page 4 of 13

#### 5. ON REMOTE NON-CDB (SHOAIBNCDB) DATABASE – CHECK LISTENER STATUS

#### LSNRCTL STATUS <LISTENER\_NAME>

#### LSNRCTL STATUS LIS\_12C

[oracle@OMmac1 admin]\$ lsnrctl status LIS 12C LSNRCTL for Linux: Version 12.2.0.1.0 - Production on 30-MAY-2022 18:54:40 Copyright (c) 1991, 2016, Oracle. All rights reserved. Connecting to (DESCRIPTION=(ADDRESS=(PROTOCOL=TCP)(HOST=OMMAC1.localdomain)(PORT=1521))) STATUS of the LISTENER LIS 12C Alias Version TNSLSNR for Linux: Version 12.2.0.1.0 - Production Start Date 30-MAY-2022 17:49:14 Uptime 0 days 1 hr. 5 min. 26 sec Trace Level off ON: Local OS Authentication Security SNMP 0FF Listener Parameter File /u01/app/oracle/product/12.2.0.1/db\_1/network/admin/listener.ora /u01/app/oracle/diag/tnslsnr/OMmac1/lis\_12c/alert/log.xml Listener Log File Listening Endpoints Summary... (DESCRIPTION=(ADDRESS=(PROTOCOL=tcp)(HOST=OMmac1)(PORT=1521))) (DESCRIPTION=(ADDRESS=(PROTOCOL=tcps)(HOST=OMmac1)(PORT=5500))(Security=(my wallet direct Services Summary.. Service "SHOAIBNCD" has 1 instance(s). Instance "SHOAIBNCD", status READY, has 1 handler(s) for this service... Service "SHOAIBNCDXDB" has 1 instance(s). Instance "SHOAIBNCD", status READY, has 1 handler(s) for this service... The command completed successfully [oracle@OMmac1 admin]\$

#### 6. FROM 19c OH – CREATE TNSNAMES POINTING TO REMOTE 12c NON-CDB (SHOAIBNCDB) DATABASE

```
SHOAIBNCDB12C =
  (DESCRIPTION =
    (ADDRESS = (PROTOCOL = TCP) (HOST = OMMAC1.localdomain) (PORT = 1521))
    (CONNECT_DATA =
        (SERVER = DEDICATED)
        (SERVICE_NAME = SHOAIBNCD)
    )
)
```

Service name must match with the service name in above listener output.

CLONE UPGRADE CONVERT 12c NONCDB TO 19c PDB

```
[oracle@OMmac1 admin]$ pwd
/u02/app/oracle/product/19.0.0/dbhome 1/network/admin
[oracle@OMmac1 admin]$ cat tnsnames.ora
# tnsnames.ora Network Configuration File: /u02/app/oracle/product/19.0.0/db
# Generated by Oracle configuration tools.
LISTENER SHOAIBCDB =
  (ADDRESS = (PROTOCOL = TCP)(HOST = OMMAC1.localdomain)(PORT = 1522))
SHOAIBCDB =
  (DESCRIPTION =
    (ADDRESS = (PROTOCOL = TCP)(HOST = OMMAC1.localdomain)(PORT = 1522))
    (CONNECT DATA =
      (SERVER = DEDICATED)
      (SERVICE NAME = SHOAIBCDB)
    )
  )
SHOAIBNCDB12C =
  (DESCRIPTION =
    (ADDRESS = (PROTOCOL = TCP)(HOST = OMMAC1.localdomain)(PORT = 1521))
    (CONNECT DATA =
      (SERVER = DEDICATED)
      (SERVICE NAME = SHOAIBNCD)
    )
  )
[oracle@OMmac1 admin]$
```

#### 7. FROM 19c OH - CHECK TNSPING TO REMOTE 12c NON-CDB (SHOAIBNCDB) DATABASE

#### tnsping SHOAIBNCDB12C

```
[oracle@OMmac1 ~]$
[oracle@OMmac1 ~]$ tnsping SHOAIBNCDB12C
TNS Ping Utility for Linux: Version 19.0.0.0.0 - Production on 30-MAY-2022 19:13:13
Copyright (c) 1997, 2019, Oracle. All rights reserved.
Used parameter files:
/u02/app/oracle/product/19.0.0/dbhome_1/network/admin/sqlnet.ora
Used TNSNAMES adapter to resolve the alias
Attempting to contact (DESCRIPTION = (ADDRESS = (PROTOCOL = TCP)(HOST = OMMAC1.localdomain)(PORT =
OK (0 msec)
```

```
[oracle@OMmac1 ~]$
[oracle@OMmac1 ~]$
```

CLONE UPGRADE CONVERT 12c NONCDB TO 19c PDB

#### 8. CONNECT TO 19c CDB (SHOAIBCDB) DATABASE

#### **SET 19c ENVIRONMENT**

#### SELECT NAME, OPEN\_MODE, DATABASE\_ROLE, CDB FROM V\$DATABASE;

#### SHOW PDBS

[oracle@OMmac1 ~]\$ 19ce [oracle@OMmac1 ~]\$ . oraenv ORACLE SID = [SHOAIBCDB] ? The Oracle base remains unchanged with value /u02/app/oracle [oracle@OMmac1 ~]\$ sqlplus "/ as sysdba" SQL\*Plus: Release 19.0.0.0.0 - Production on Mon May 30 18:59:19 2022 Version 19.3.0.0.0 Copyright (c) 1982, 2019, Oracle. All rights reserved. Connected to: Oracle Database 19c Enterprise Edition Release 19.0.0.0.0 - Production Version 19.3.0.0.0 SQL> select name,open mode,database role,cdb from v\$database; NAME OPEN\_MODE DATABASE\_ROLE CDB ..... SHOAIBCD READ WRITE PRIMARY YES SQL> show pdbs CON\_ID CON\_NAME OPEN MODE RESTRICTED 2 PDB\$SEED READ ONLY NO SQL>

9. CONNECT TO 19c CDB (SHOAIBCDB) DATABASE - CREATE DBLINK TO 12c NON-CDB (SHOAIBNCDB) DATABASE

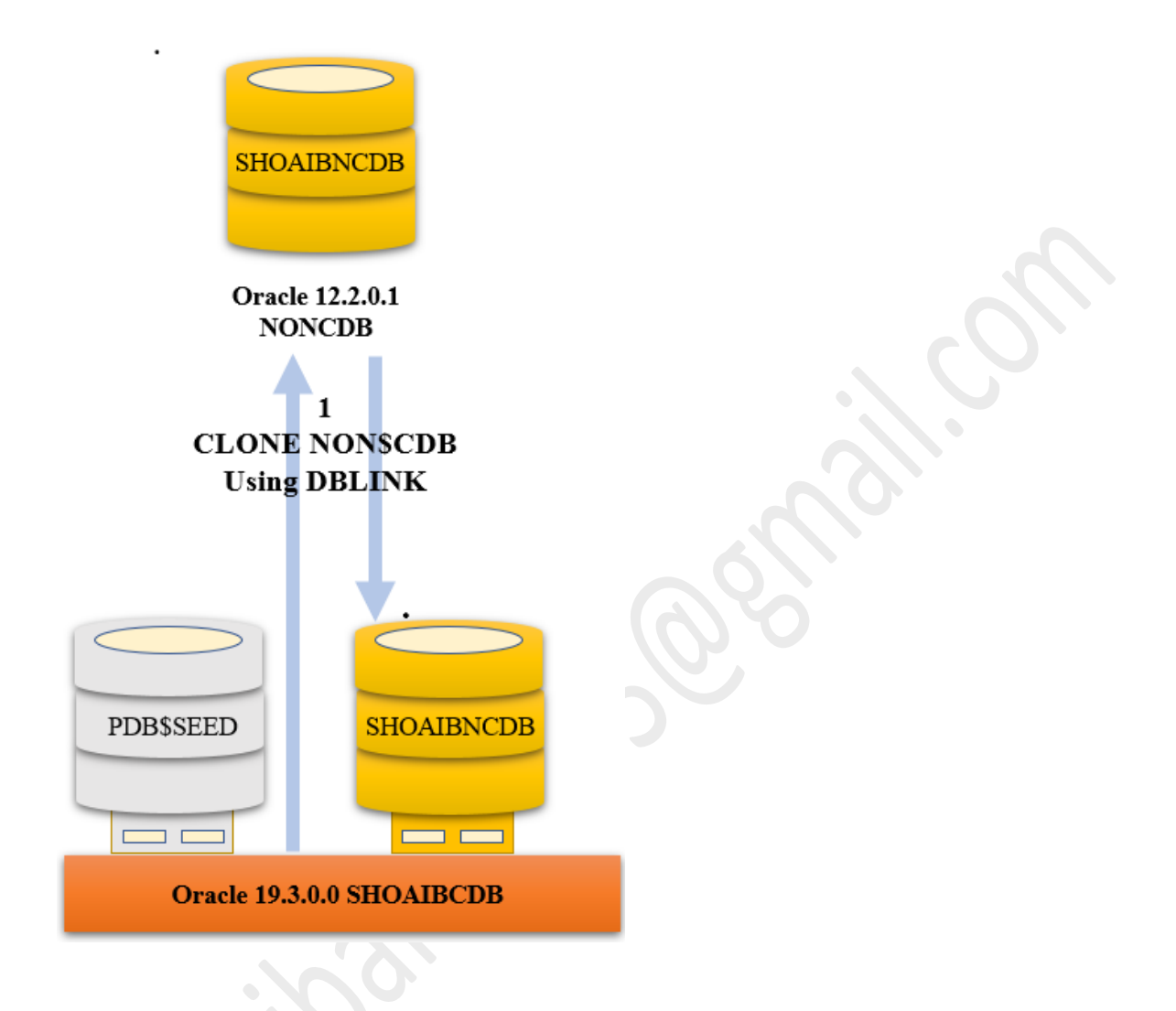

#### DROP DATABASE LINK dblink4clone;

CREATE DATABASE LINK dblink4clone CONNECT TO USER4CLONE IDENTIFIED BY USER4CLONE USING 'SHOAIBNCDB12C';

Connected to: Oracle Database 19c Enterprise Edition Release 19.0.0.0.0 - Production Version 19.3.0.0.0

SQL> drop database link dblink4clone;

Database link dropped.

SQL> CREATE DATABASE LINK dblink4clone CONNECT TO USER4CLONE IDENTIFIED BY USER4CLONE USING 'SHOAIBNCDB12C';

Database link created.

SQL>

CLONE UPGRADE CONVERT 12c NONCDB TO 19c PDB

MOHAMMAD SHOAIB ANSARI Page 8 of 13

# 10. CONNECT TO 19c CDB (SHOAIBCDB) – CREATE PDB (SHOAIBNCDB) USING ABOVE DBLINK

CREATE PLUGGABLE DATABASE shoaibncdb from NON\$CDB@ dblink4clone FILE\_NAME\_CONVERT=('<REMOTE NCDB DATAFILE LOC>','<PDB DATAFILE LOC>');

CREATE PLUGGABLE DATABASE shoaibncdb from NON\$CDB@ dblink4clone FILE\_NAME\_CONVERT=('/u01/app/oracle/oradata/SHOAIBNCD/','/u02/app/oracle/SHOAIBCD B/shoaibncdb/shoaibncdb');

| 501 ×                                                                                        |                               |                                                                                    |
|----------------------------------------------------------------------------------------------|-------------------------------|------------------------------------------------------------------------------------|
| SQL><br>SQL> create pluggable database shoaibncd<br>FILE_NAME_CONVERT=('/u01/app/oracle/orad | b from NON\$C<br>ata/SHOAIBNC | DB@dblink4clone<br>D/','/u02/app/oracle/oradata/SHOAIBCDB/shoaibncdb/shoaibncdb'); |
| Pluggable database created.                                                                  |                               |                                                                                    |
| SQL> show pdbs                                                                               |                               |                                                                                    |
| CON_ID CON_NAME                                                                              | OPEN MODE                     | RESTRICTED                                                                         |
| 2 PDB\$SEED<br>3 SHOATBNCDB                                                                  | READ ONLY                     | NO                                                                                 |
| SQL>                                                                                         | 10011120                      |                                                                                    |

Here we see that the PDB is created and is opened in mounted mode.

#### 11. CONNECT TO 19c CDB (SHOAIBCDB) - CHECK NEW PDB (SHOAIBNCDB) STATUS

#### SELECT NAME, OPEN\_MODE, DATABASE\_ROLE FROM V\$DATABASE;

#### SELECT NAME, OPEN\_MODE FROM V\$PDBS WHERE NAME='SHOAIBNCDB';

Connected to: Oracle Database 19c Enterprise Edition Release 19.0.0.0.0 - Production Version 19.3.0.0.0

SQL> select name, open mode, database role, cdb from v\$database;

 NAME
 OPEN\_MODE
 DATABASE\_ROLE
 CDB

 SHOAIBCD
 READ WRITE
 PRIMARY
 YES

SQL> col name for a10 SQL> SELECT name, open mode FROM v\$pdbs WHERE name = 'SHOAIBNCDB';

NAME OPEN\_MODE SHOAIBNCDB MOUNTED

CLONE UPGRADE CONVERT 12c NONCDB TO 19c PDB

MOHAMMAD SHOAIB ANSARI Page **9** of **13**  12. CONNECT TO 19c CDB (SHOAIBCDB) - OPEN PDB (SHOAIBNCDB) IN MIGRATE MODE

ALTER PLUGGABLE DATABASE SHOAIBNCDB OPEN;

SQL> alter pluggable database SHOAIBNCDB open;

Warning: PDB altered with errors.

SQL> show pdbs

| CON_ID | CON_NAME   | OPEN MODE | RESTRICTED |
|--------|------------|-----------|------------|
|        |            |           |            |
| 2      | PDB\$SEED  | READ ONLY | NO         |
| 3      | SHOAIBNCDB | MIGRATE   | YES        |
|        |            |           |            |

SQL>

Here we see that the PDB is open in migrate mode so now we can upgrade the PDB

#### 13. FROM 19c OH - UPGRADE NEW PDB (SHOAIBNCDB)

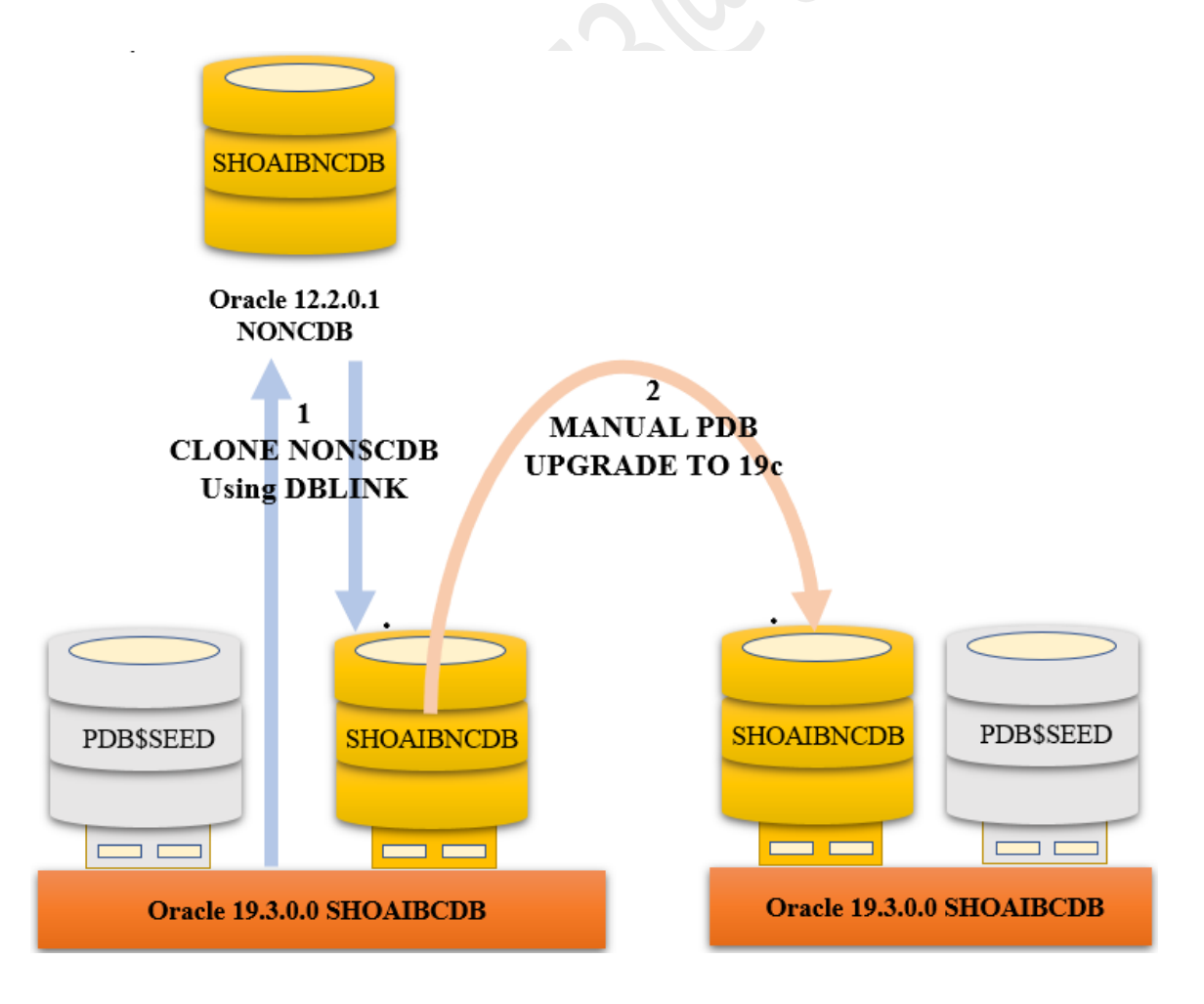

CLONE UPGRADE CONVERT 12c NONCDB TO 19c PDB

MOHAMMAD SHOAIB ANSARI Page **10** of **13** 

#### dbupgrade -l /u02 -c "SHOAIBNCDB"

In my case the pdb upgrade took 30 minutes to complete.

#### 14. CONNECT TO 19c PDB (SHOAIBNCDB) - RUN NONCDB\_TO\_PDB.SQL SCRIPT

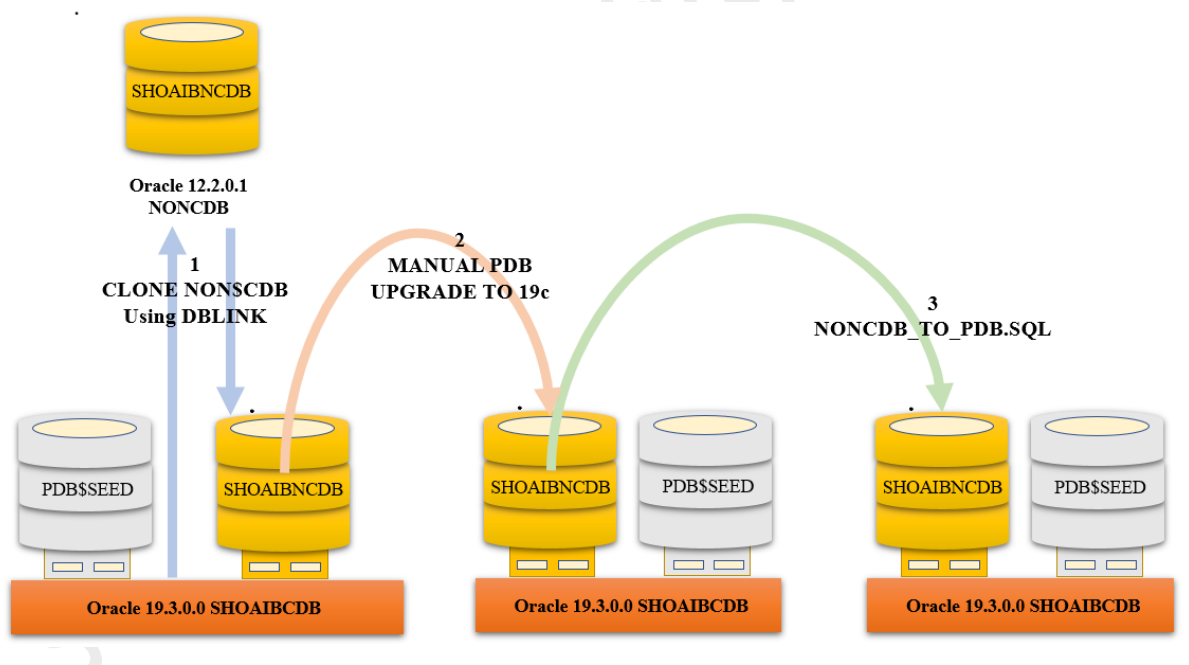

| sqlplus "/ as sysdba"                   |  |
|-----------------------------------------|--|
| show pdbs                               |  |
| ALTER SESSION SET CONTAINER=SHOAIBNCDB; |  |

CLONE UPGRADE CONVERT 12c NONCDB TO 19c PDB

[oracle@OMmac1 ~]\$ sqlplus "/ as sysdba" SQL\*Plus: Release 19.0.0.0.0 - Production on Mon May 30 20:32:32 2022 Version 19.3.0.0.0 Copyright (c) 1982, 2019, Oracle. All rights reserved. Connected to: Oracle Database 19c Enterprise Edition Release 19.0.0.0.0 - Production Version 19.3.0.0.0 SQL> show pdbs CON ID CON NAME OPEN MODE RESTRICTED ----------2 PDB\$SEED READ ONLY NO 3 SHOAIBNCDB MOUNTED SQL> SQL> alter session set container=SHOAIBNCDB; Session altered.

@\$ORACLE\_HOME/rdbms/admin/noncdb\_to\_pdb.sql

SQL> @\$ORACLE\_HOME/rdbms/admin/noncdb\_to\_pdb.sql SQL> SET FEEDBACK 1 SQL> SET NUMWIDTH 10 SQL> SET LINESIZE 80 SQL> SET TRIMSPOOL ON SQL> SET TAB OFF SQL> SET PAGESIZE 100 SQL> SET VERIFY OFF SQL> SQL> -- save settings SQL> -- save settings SQL> STORE SET ncdb2pdb.settings.sql REPLACE Wrote file ncdb2pdb.settings.sql SOL>

#### **15. CHECK 19c CDB – PDB (SHOAIBNCDB) FINAL STATUS**

#### SELECT NAME, OPEN\_MODE, DATABASE\_ROLE, CDB FROM V\$DATABASE;

#### SHOW PDBS

#### ALTER PLUGGABLE DATABASE SHOAIBNCDB OPEN;

SQL> select name, open mode, database role, cdb from v\$database; NAME OPEN MODE DATABASE ROLE CDB PRIMARY SHOAIBCD MOUNTED YES 1 row selected. SQL> show pdbs CON ID CON NAME OPEN MODE RESTRICTED 3 SHOAIBNCDB MOUNTED SQL> SQL> alter pluggable database SHOAIBNCDB open; Pluggable database altered. SQL> show pdbs CON ID CON NAME OPEN MODE RESTRICTED - - - - - . 3 SHOAIBNCDB READ WRITE NO SQL>

So, Finally PDB (SHOAIBNCDB) opened in READ WRITE mode.